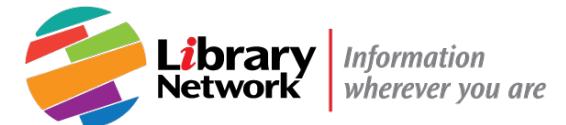

# Installing Adobe Digital Editions (ADE)

- Some publishers use DRM (Digital Rights Management) tools to protect their eBooks from unauthorized use. DRM protects copyrighted work, like eBooks, and enforces policies such as when the file expires or limiting printing and copying.
- Adobe Digital Editions (ADE) use \*. ACSM files to download and read DRM-protected eBooks.
- Adobe Digital Editions (ADE) is authorized for WBG/IMF use.

#### Contents

| 1. Installing ADE in an IMF Laptop/Desktop | 1 |
|--------------------------------------------|---|
| 2. Installing ADE in a WBG Laptop/Desktop  | 1 |
| 3. Use ADE without Adobe ID                | 2 |
| 4. Installing ADE in a Mobile Device       | 3 |
| 5. Synchronize ADE across your devices     | 3 |

## 1. Installing ADE in an IMF Laptop/Desktop

- 1. Install ADE from the Software Center, from the Start menu on your office workstation. For help, contact the IT Helpdesk at 3-6631 or <a href="https://www.ithelpdesk@imf.org">ithelpdesk@imf.org</a>
- 2. Create an Adobe ID at <u>http://accounts.adobe.com</u> and Authorize your Computer.
  - Open ADE. Click on Help, and then Authorize Computer.
  - If you don't have an Adobe ID, you will be prompted to create one on the Adobe website.
  - Return to ADE and select Authorize Computer. Enter your Adobe account information.

### 2. Installing ADE in a WBG Laptop/Desktop

- 1. Create your Adobe ID account at <a href="http://accounts.adobe.com">http://accounts.adobe.com</a> (Optional. See Section 3 on how to use ADE without Adobe ID account).
- 2. In your PC enter Software Center.

| Slide 1 |                     |   |    |
|---------|---------------------|---|----|
|         | ho  software center | 0 | ₽i |

3. Click on **Software Center**. A new window will open.

|  | Best match             |  |
|--|------------------------|--|
|  | Software Center<br>App |  |
|  | Apps                   |  |

4. In the top right corner, you will find a search box, enter Adobe Digital Editions. Hit enter.

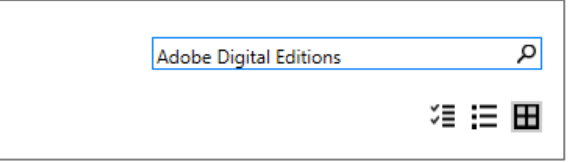

5. Click on Adobe Digital Editions logo.

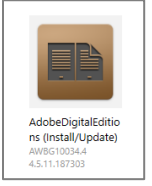

6. Click on the Install button.

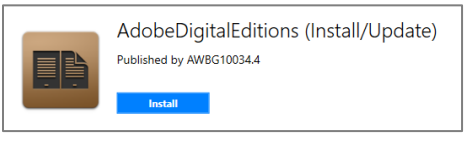

7. Follow the self-installation prompts.

#### 3. Use ADE without Adobe ID

- 1. You can use ADE without an Adobe ID account; however it will prevent you from synchronize your content (eBooks) across your laptop, tablet, or smartphone.
- 2. The steps below are applicable **only one time**.
- 3. Open ADE.
- 4. You will see an Authorize Your Computer dialog box.

| Adobe Digital Editions |       |                                                                                                    |                                                                                                    |                                                                                 | >                 |
|------------------------|-------|----------------------------------------------------------------------------------------------------|----------------------------------------------------------------------------------------------------|---------------------------------------------------------------------------------|-------------------|
| Bookshelves            | \$. + | Bookshelves - All Items (0)                                                                                                    |                                                                                                    |                                                                                 | Sort by Title 🔻 🔠 |
| All Items              |       |                                                                                                    |                                                                                                    |                                                                                 |                   |
| Not Read               |       | Computer Authorization                                                                                                    |                                                                                                    |                                                                                 |                   |
| Borrowed               |       | Adobe Digital Editions                                                                                                    |                                                                                                    |                                                                                 |                   |
| Purchased              |       |                                                                                                    |                                                                                                    |                                                                                 |                   |
| Recently Read          |       | Authorize Your Computer                                                                                                    |                                                                                                    |                                                                                 |                   |
| Recently Added         |       | Authoriting gour computer entities you to<br>- Easily transit Adaba DRN<br>- Read Adaba DRN, brotech<br>- Read Adaba DRN, brotech<br>- Read availy constant from<br>Select eBook vendor; then enter your loy<br>eBook Vendor;<br>Adaba ID:<br>Password; | protected tiens between multiple computer<br>set items on computers or mobile devices (µ bediese (µ bediese (µ bediese) (µ bediese) (µ bedies | rs and mobile devices.<br>to sky.<br>Create an Adobe ID<br>Lifergot my passened |                   |
|                        |       | I want to authorize my computer with Cancel                                                                                                    | ut an ID                                                                                                    | Authorize                                                                       |                   |

5. In the Authorize Your Computer dialog box, click on I want to authorize my computer without an ID.

| I want to authorize my computer without an ID |  |
|-----------------------------------------------|--|
| Cancel                                        |  |

6. Click on Next.

| Next |  |
|------|--|
|      |  |

7. In the next window Authorize Your Computer Without a Vendor ID, click on Authorize.

| Go Back | Authorize |
|---------|-----------|

- 8. Click on Ok.
- 4. Installing ADE in a Mobile Device
  - 1. ADE is a free download app available at the App Store (for iOS devices) or Google Play (for Android devices).
  - 2. You need to follow Section 5 to synchronize your content in all your devices.
- 5. Synchronize ADE across your devices
  - 1. You need to create your Adobe ID account at <a href="http://accounts.adobe.com">http://accounts.adobe.com</a> to synchronize your eBooks in all of your devices.
  - 2. Authorize ADE in your laptop/desktop to synchronize eBooks across your devices:

For additional support, please contact the <u>Library Systems Support Help Desk</u>. Last Updated: 5/11/2021

- a. In your laptop/desktop, open ADE.
- b. Go to the Help menu, click on Authorize Computer...

| Adobe Digital Editions |                    |      |  |  |  |
|------------------------|--------------------|------|--|--|--|
| File                   | Library            | Help |  |  |  |
|                        | Authorize Computer |      |  |  |  |
| Erase Authorization    |                    |      |  |  |  |
|                        |                    |      |  |  |  |

c. Enter your Adobe ID account username and password, click on Authorize.

| ook vendor: | Adobe ID   | Ý | 2 |
|-------------|------------|---|---|
| Adobe ID:   | your email |   |   |
| Password:   | •••••      |   | L |
|             |            |   |   |

d. In the next window, click on **OK**.

| OK |  |
|----|--|
|    |  |

- 3. Authorize ADE in your mobile device to synchronize eBooks across your devices:
  - a. Tap on the Menu icon and then on Settings.

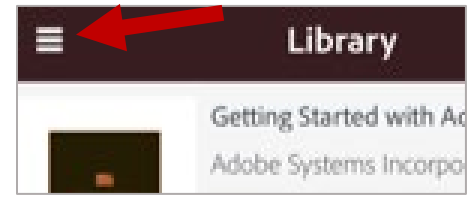

| Refresh        |            |
|----------------|------------|
| Favorites      | ry         |
| Recently Added | ecurity    |
| Settings       | bu         |
|                | cs at food |

b. Tap on Authorize

#### Accounts

Authorize Adobe Digital Editions with a va access your library

Authorize

- c. Enter your Adobe ID account username and password, tap on Authorize.
- d. To synchronize your books, go to the Menu icon, tap on Refresh.